# **Search Exploration**

The Search Exploration page allows you to generate search terms based on central concepts of your nest. Enter your Population, Interventions (and Comparators), and Outcomes (PICO) to generate a Boolean query that can be used on PubMed, and explore potential search results' abstracts, key terminology, and topics of interest to help construct your final search strategy. When complete, proceed to Lit Search and Run your Search.

## How to Begin Search Exploring

### 1. Navigate to Search Exploration

| Nest Home                         |     |  |
|-----------------------------------|-----|--|
| Dashboard<br>Settings             |     |  |
| Literature Search                 | 1/1 |  |
| Other Sources<br>Duplicate Review |     |  |

### 2. Enter PICO of Interest:

When you create a nest, you will have the option to add details about the Population, Interventions (and comparators), and Outcomes (PICO).

**Imagine you are asking the Research Question**: How do <u>atypical antipsychotics (I)</u> impact the <u>quality of life and disability (O)</u> in <u>adults with schizophrenia (P)</u>?

- First, enter the Population (patients with schizophrenia), Interventions (atypical antipsychotics), and Outcomes (disability and quality of life) in the Concept bar under Create.
- 2. Enter each concept, then hit the Enter button, this will move them under Concepts.
- 3. Continue adding terms until you have enough terms to identify your specific topic area (**Recommended**: 2 to 5 terms per category).

Last

update: 2023/04/08 wiki:autolit:search:exploration https://wiki.nested-knowledge.com/doku.php?id=wiki:autolit:search:exploration&rev=1680988862 21:21

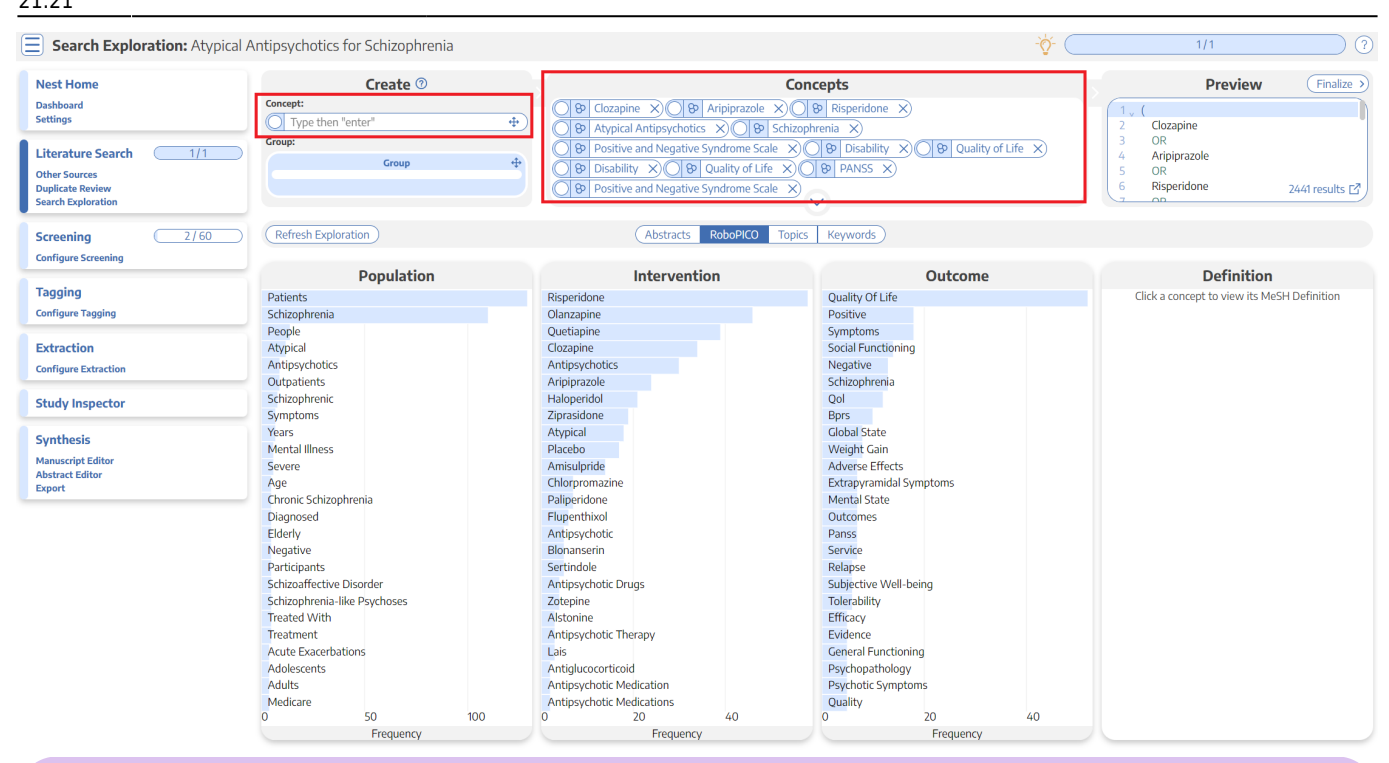

What is a **Comparator?** A comparator is the drug, device, or intervention that the main intervention is tested against. Typical comparator arms include placebo and standard of care (SOC). In the framework shown here, comparators can be included under interventions.

### 3. Edit Concepts

When you have completed the tasks above, you will have unstructured concepts of interest, but no grouping of terms and no information yet populated to the Abstracts, RoboPICO, Topic Modeling, and Keywords.

To proceed, click on the down arrow under Concepts to view, add, and group together PICO elements. Alternatively, you can drag and drop a group into the concepts box to expand. 2024/05/20 18:32

#### Search Exploration

| Search Exploration: Atypic          | ai Antipsychotics for Schizophrenia     |                                  | -Q-                     |                                             |
|-------------------------------------|-----------------------------------------|----------------------------------|-------------------------|---------------------------------------------|
| Nest Home                           | Create <sup>(9)</sup>                   |                                  | Concepts                | Preview Finalize                            |
| Dashboard                           | Concept:                                | O & Clozanine X O & Ariniprazole | X B Risperidone X       | -(1)                                        |
| ettings                             | Type then "enter"                       | O O At micel Antines schedies    | 2 Clozapine             |                                             |
|                                     | Group:                                  | B Atypical Antipsycholds X O B   |                         | 3 OR                                        |
| iterature Search 1/1                | Crown                                   | 4 Aripiprazole                   |                         |                                             |
| her Sources                         | Group                                   | 5 OR                             |                         |                                             |
| plicate Review                      |                                         | 6 Risperidone 2441 results       |                         |                                             |
| arch Exploration                    |                                         |                                  | $\sim$                  | CI NO                                       |
| reening 2/60                        | (Refresh Exploration)                   | Abstracts RoboPICO               | Topics Keywords         |                                             |
| anfiguro Essocaliza                 |                                         |                                  |                         |                                             |
| inigure screening                   | Population                              | Intervention                     | Outcome                 | Definition                                  |
| igging                              | Patients                                | Risperidone                      | Quality Of Life         | Click a concept to view its MeSH Definition |
| nfigure Tagging                     | Schizophrenia                           | Olanzanine                       | Positive                | enero concept to nerrito metri o cinitati   |
|                                     | People                                  | Quetiapine                       | Symptoms                |                                             |
| traction                            | Atypical                                | Clozapine                        | Social Functioning      |                                             |
| nfigure Extraction                  | Antipsychotics                          | Antipsychotics                   | Negative                |                                             |
| ingure Extraction                   | Outpatients                             | Aripiprazole                     | Schizophrenia           |                                             |
| udy Inspector                       | Schizophrenic                           | Haloperidol                      | Qol                     |                                             |
| addy inspector                      | Symptoms                                | Ziprasidone                      | Bprs                    |                                             |
| unthosis                            | Years                                   | Atypical                         | Global State            |                                             |
| ynchesis                            | Mental Illness                          | Placebo                          | Weight Gain             |                                             |
| lanuscript Editor<br>bstract Editor | Severe                                  | Amisulpride                      | Adverse Effects         |                                             |
| xport                               | Age                                     | Chlorpromazine                   | Extrapyramidal Symptoms |                                             |
|                                     | Chronic Schizophrenia                   | Paliperidone                     | Mental State            |                                             |
|                                     | Diagnosed                               | Flupenthixol                     | Outcomes                |                                             |
|                                     | Elderly                                 | Antipsychotic                    | Panss                   |                                             |
|                                     | Negative                                | Bionanserin                      | Service                 |                                             |
|                                     | Participants<br>Calification Discussion | Sertindole                       | Relapse                 |                                             |
|                                     | Schizoaffective Disorder                | Antipsychotic Drugs              | Subjective vveil-being  |                                             |
|                                     | Schizophrenia-like Psychoses            | Zotepine                         | Tolerability            |                                             |
|                                     | Treatment                               | Antionarchetic Thorsey           | Endacy                  |                                             |
|                                     | Acute Exacerbations                     | Lais                             | Coperal Euroctioning    |                                             |
|                                     | Adoloscents                             | Antialucocorticoid               | Baychonathology         |                                             |
|                                     | Adults                                  | Antinsychotic Medication         | Psychotic Symptoms      |                                             |
|                                     | Medicare                                | Antinsychotic Medications        | Quality                 |                                             |
|                                     | 0 50 100                                | 0 20 40                          | 0 20 40                 |                                             |
|                                     | Frequency                               | Frequency                        | Frequency               |                                             |

#### 4. Group together PICO elements

- 1. Drag and drop the Group box into the concepts box.
- 2. Group together sets of populations, interventions, or outcomes. This group will function like the OR operator in search strings. In this example, specific types of antipsychotic medications are grouped together.
- 3. You can also negate whole groups by checking the box next to Negate.

| Nest Home                                                                                                    | Create ⑦                              | Concepts                                                                                                    |        | Preview (Finalize >                                                                                                    |
|----------------------------------------------------------------------------------------------------|---------------------------------------|----------------------------------------------------------------------------------------------------|--------|----------------------------------------------------------------------------------------------------|
| Nest Home<br>Dashbard<br>Settings<br>Literature Search 1/1<br>Other Sources<br>Duplicate Review<br>Search Exploration<br>Screening 2/50<br>Configure Screening<br>Tagging<br>Configure Tagging<br>Extraction<br>Configure Extraction<br>Study Inspector<br>Synthesis<br>Manuscript Editor<br>Abstract Editor<br>Export | Create ③ Concept: Croup: Croup: Croup | <br>Concepts Intervention Concepts Intervention | Delete | Preview         Finalize           1         (           2         Clozapine           3         OR           4         Aripiprazole           5         OR           6         Risperidone           7         OR           8         Atypical Antipsychotics           9         )           10         AND           11         (           12         Schizophrenia           13         )           14         AND           15         (           16         Positive and Negative Syndrome Scale           17         OR           20         Quality of Life           21         OR           22         Disability           23         OR           24         Quality of Life           25         OR           26         PANSS           27         OR           28         Positive and Negative Syndrome Scale |
|                                                                                                    |                                       | ~                                                                                                    |        | 2441 results [                                                                                                    |

### 5. Run or Update Search Exploration

To populate Abstracts, RoboPICO, Topic Modeling, and Keywords:

- 1. In the PICO Detail, select "Update Exploration Records" in the bottom right hand corner.
- 2. Review the query string to ensure that it is structured as intended.
- 3. Run the exploratory search. This may take a minute, since this will run a pre-search of PubMed.

| Population                                                                                                    | 0                                                                                                    | Intervention                                                                                                    | 0                                                                     | Outcome                                                                                                    | 0                                      | Add a Pl          | CO element: |
|----------------------------------------------------------------------------------------------------|----------------------------------------------------------------------------------------------------|----------------------------------------------------------------------------------------------------|-----------------------------------------------------------------------|----------------------------------------------------------------------------------------------------|----------------------------------------|-------------------|-------------|
| Schizophrenia X                                                                                                    |                                                                                                    | typical Antipsychotics X<br>Risperidone X Aripiprazole :<br>Clozapine X                                                                                                    | Delete                                                                | Quality of Life X Disability X<br>Positive and Negative Syndrome Sc<br>Positive and Negative Syndrome S                                                   | ale X<br>Delete<br>i X                 | Type<br>P<br>Note | Population  |
|                                                                                                    |                                                                                                    | Update Explo                                                                                                    | oration Re                                                            | cords                                                                                                    |                                        |                   | төр         |
| After collecting a<br>question. Updati<br>Updating this see<br>A search built on<br>against PubMed;<br>(<br>(<br>Schizophreni<br>)<br>)<br>AND<br>(<br>(<br>(<br>Atypical Anti<br>)<br>)<br>Cancel | number of PICOs<br>1g & running the<br>rch will have <b>no</b><br>your PICOs and g<br>large searches ar | s, you may wish to update the set<br>below search will refresh the set<br>impact on any finalized literatur<br>groupings has been pre-populate<br>e downsized by relevancy. | t of records yr<br>c of records us<br>re searches ar<br>d, but you ma | ou are exploring to better match your<br>sed in Search Exploration (including vis<br>nd records in your nest.<br>ay also modify it by hand. This search ' | research<br>suals and n<br>will be exe | nodels).<br>cuted |             |

When you update search exploration, the references in your nest **will not change.** The records and data returned from this step will only be used for Search Exploration.

### How to Interpret Search Exploration Findings

There are several ways to explore the references pulled by your exploratory search. The goal of this process should be to **expand or refine your search terms** so that they return as many records of interest while limiting irrelevant results.

Iterative Refinement: As you use the tools outlined below to add, remove, or restructure your terms, you should periodically re-run "Update Search Exploration", as this is **only run manually**, and not automatically updated.

#### 1. Abstracts

Skim through abstracts retrieved through your search exploration terms.

Search Exploration

|                                                             | ,, , , , , , , , , , , , , , , , , , , ,                                                                        |                                                                                                    |                                                                                                    |                       |                                                                                                    | •                                      |                                                                                                    |           |  |
|-------------------------------------------------------------|----------------------------------------------------------------------------------------------------|----------------------------------------------------------------------------------------------------|----------------------------------------------------------------------------------------------------|-----------------------|----------------------------------------------------------------------------------------------------|----------------------------------------|----------------------------------------------------------------------------------------------------|-----------|--|
| Nest Home<br>Dashboard<br>Settings<br>Literature Search 1/1 | Population<br>Schizophrenia 🚿                                                                                   |                                                                                                    | Intervention          Atypical Antipsychotics       X         Nyperidone       Aripiprazole       X         National State       Atypical Antipsychotics       X         National State       Atypical Antipsychotics       X         National State       Atypical Antipsychotic | о<br>                 | Outcome<br>Quality of Life (x) Disability (x)<br>Positive and Negative Syndrome 5 (x)<br>Positive and Negative Syndrome 5 (x)<br>Positive and Negative Syndrome 5 (x) | Add a PICO elemen Type Population Note | t:<br>Negated Element                                                                                                    |           |  |
| Duplicate Review<br>Search Exploration                      |                                                                                                    |                                                                                                    | Abstracts                                                                                                    | Robo                  | PICO Topics Keywords                                                                                                    |                                        | PICO Detail Query                                                                                                    | Builder 🖪 |  |
| Query Builder                                               |                                                                                                    |                                                                                                    |                                                                                                    |                       |                                                                                                    | PubMed 💙                               | Navigation                                                                                                    |           |  |
| Screening 2/5<br>Configure Screening                        | Cost-effectiveness of first-                                                                                    | v. second                                                                                                    | d-generation antipsycho                                                                                                    | tic dru               | gs: results from a randomised co                                                                                                    | ntrolled trial in                      | Back                                                                                                    | Next      |  |
| aging                                                       | schizophrenia responding p                                                                                      |                                                                                                    | previous therapy.                                                                                                    |                       |                                                                                                    |                                        | References                                                                                                    |           |  |
| onfigure Tagging                                            | BACKGROUND There are claims the<br>drugs are offset by improved heal                                            | hat the extr<br>th-related c                                                                                                    | a costs of atypical (second-ge<br>wality of life. AIMS To determ                                                                                                    | neratior<br>ine the i | ) antipsychotic drugs over conventional (<br>elative costs and value of treatment with                                                                                | (first-generation)                     | Title                                                                                                    | Year      |  |
| xtraction<br>onfigure Extraction                            | atypical antipsychotics in people v<br>randomised controlled trial data o<br>lower costs and higher quality-adj | arugis are orrset oy improved nearth-related quality or life. Ally's 10 determine the relative costs and value or treatment with conventional on<br>atypical antipsychotics in people with schizophrenia. METHOD Cost-effectiveness acceptability analysis integrated clinical and economic<br>randomised controlled trial data of conventional and atypical antipsychotics in or wither practice. RESULTS Conventional antipsychotics have<br>lower costs and higher quality-adjusted life-years (QALYs) than atypical antipsychotics and were more than 50% likely to be cost-effective. |                                                                                                    |                       |                                                                                                    |                                        |                                                                                                    |           |  |
| tudy Inspector                                              | CONCLUSIONS The primary and s<br>gain in QALYs compared with atyp                                               | ensitivity ar<br>pical antipsy                                                                                                    | nalyses indicated that <mark>conven</mark><br>/chotics.                                                                                                    | tional ar             | tipsychotics may be cost-saving and asso                                                                                                    | ociated with a                         | A multicentre, randomized, naturalistic,<br>open-label study between aripiprazole                                                                                |           |  |
| ynthesis<br>Ianuscript Editor<br>bstract Editor<br>xoort    | Population/Problem Inter                                                                                        | vention                                                                                                    | Dutcome                                                                                                    |                       |                                                                                                    |                                        | and standard of care in the management<br>of community-treated schizophrenic<br>patients Schizophrenia Trial of<br>Aripiprazole: (STAR) study.                   | 2007      |  |
|                                                             |                                                                                                    |                                                                                                    |                                                                                                    |                       |                                                                                                    |                                        | Neuroprotection: a therapeutic strategy to prevent deterioration associated with schizophrenia.                                                                  | 2007      |  |
|                                                             |                                                                                                    |                                                                                                    |                                                                                                    |                       |                                                                                                    |                                        | Prediction of remission as a combination<br>of symptomatic and functional remission<br>and adequate subjective well-being in<br>2860 patients with schizephoenia | 2006      |  |

The purpose of reviewing Abstracts should be to:

- 1. Confirm that your search is returning relevant records, and
- 2. Identify the key terms found in relevant records and adding them to your PICO terms.

### 2. RoboPICO

2024/05/20 18:32

Browse commonly-mentioned Populations, Interventions, and Outcomes from abstracts and titles. PICO elements are identified by RoboPICO, which is an open source fork of the models offered in RobotReviewer.

| Search Exploration: Atypical                                             | Antipsychotics for Schizophrenia |                                                                                                    | -ģ-                                                                                                    | 1/1 ?                                       |
|--------------------------------------------------------------------------|----------------------------------|----------------------------------------------------------------------------------------------------|----------------------------------------------------------------------------------------------------|---------------------------------------------|
| Nest Home<br>Dashboard<br>Settings<br>Literature Search 1/1              | Population Chizophrenia          | Intervention         Image: Constraint of the second second s | Outcome         Add a PICO element           lity of Life         Disability         Type           twe and Negative Syndrome S         Population           Note         Note | t                                           |
| Other Sources<br>Duplicate Review<br>Search Exploration<br>Query Builder |                                  | Abstracts RoboPICO                                                                                                    | Topics Keywords                                                                                                    | (PICO Detail) Query Builder                 |
|                                                                          | Population                       | Intervention                                                                                                    | Outcome                                                                                                    | Definition                                  |
| Screening 2/59                                                           | Patients                         | Risperidone                                                                                                    | Quality Of Life                                                                                                    | Click a concept to view its MeSH Definition |
| Configure Screening                                                      | Schizophrenia<br>Schizophrenic   | Olanzapine<br>Clozapine                                                                                                    | Symptoms<br>Positive                                                                                                    |                                             |
| Tagging                                                                  | Atypical<br>Antipsychotics       | Antipsychotics<br>Ouetiapine                                                                                                    | Adverse Effects<br>Bors                                                                                                    |                                             |
| Configure Tagging                                                        | People<br>Chronic Schizophrenia  | Atypical<br>Haloperidol                                                                                                    | Panss<br>Weight Gain                                                                                                    |                                             |
| Extraction                                                               | Treatment                        | Ziprasidone                                                                                                    | Negative<br>Schizophysica                                                                                                    |                                             |
| Configure Extraction                                                     | Symptoms                         | Aripiprazole                                                                                                    | Depressive Symptoms                                                                                                    |                                             |
| Study Inspector                                                          | Bipolar Disorder                 | Flupenthixol                                                                                                    | Patient Satisfaction                                                                                                    |                                             |
| Synthesis                                                                | Depression                       | Chlorpromazine                                                                                                    | Social Functioning                                                                                                    |                                             |
| Manuscript Editor                                                        | Study                            | Plai                                                                                                    | Mental State                                                                                                    |                                             |
| Abstract Editor                                                          | Suffering                        | Sertindole                                                                                                    | Adverse Events                                                                                                    |                                             |
| Export                                                                   | Acute Exacerbations              | Alstonine                                                                                                    | Efficacy                                                                                                    |                                             |
|                                                                          | Adult                            | Antipsychotic                                                                                                    | Evidence                                                                                                    |                                             |
|                                                                          | India                            | Antipsychotic Risperidone                                                                                                    | Incidence                                                                                                    |                                             |
|                                                                          | Medication                       | Antipsychotic Therapy                                                                                                    | Medication                                                                                                    |                                             |
|                                                                          | Negative                         | Antipsychotic Treatment                                                                                                    | Psychotic Symptoms                                                                                                    |                                             |
|                                                                          | Outpatients                      | Benzodiazepine-like Drugs                                                                                                    | Qol                                                                                                    |                                             |
|                                                                          | Patient                          | Ca                                                                                                    | Quality                                                                                                    |                                             |
|                                                                          | Schizoaffective Disorder         | Depot 60                                                                                                    | Risk 20                                                                                                    |                                             |
|                                                                          | U SU IUU                         | U 20 40                                                                                                    | U 20 40                                                                                                    |                                             |
|                                                                          | Frequency                        | Frequency                                                                                                    | riequency                                                                                                    |                                             |

The purpose of RoboPICO should be to:

- 1. Identify the most common topics of underlying abstracts, and
- 2. Identify terms that you should add to your PICO (which you can populate to "Add a PICO

Element" by clicking on the relevant row).

Clicking a row in the chart also initiates a strict MeSH lookup on the PICO element; not all extracted PICOs will correspond to MeSHs, but expect approximately half of lookups to succeed. In the event of a failed lookup, MeSH and Google search linkouts are offered.

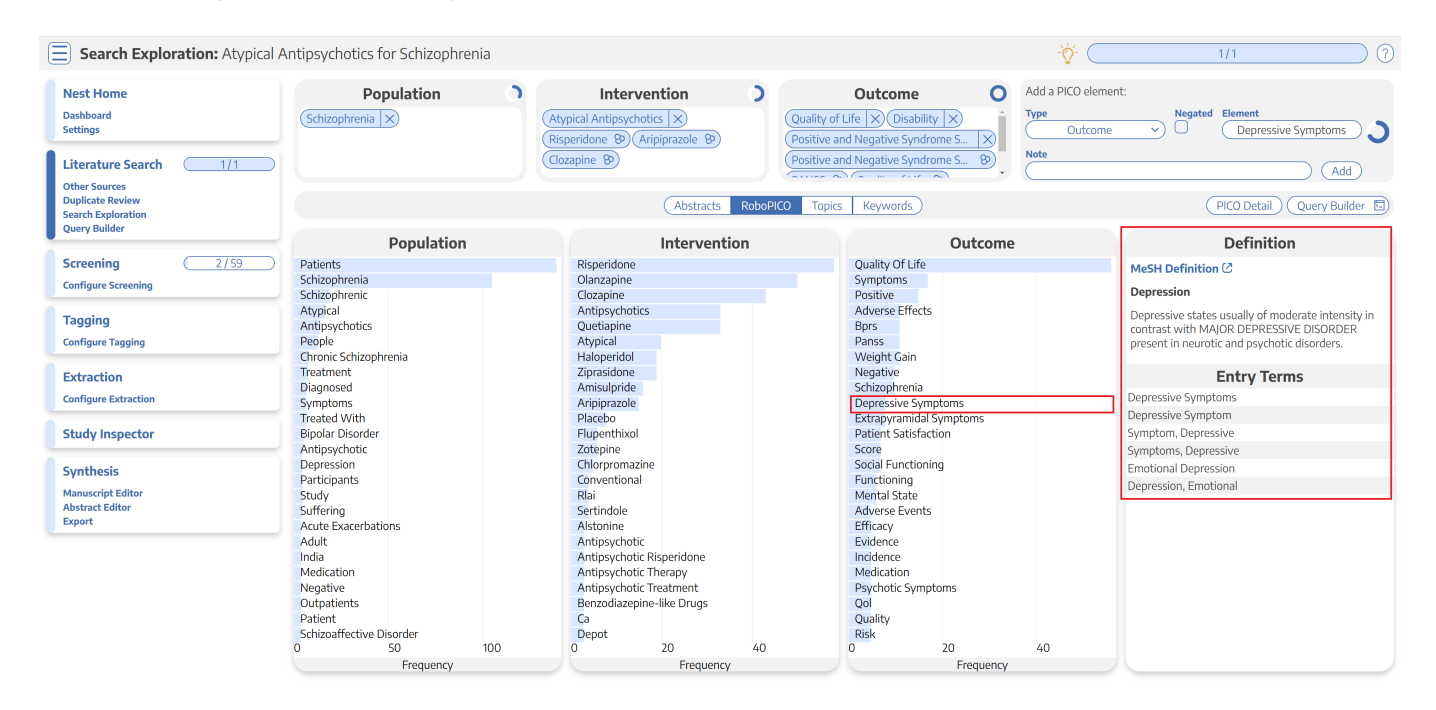

What are MeSH? Medical Subject Headings (MeSH) are terms defined by the National Library of Medicine as a way to organize and search the content of medical literature. In some ways, MeSH are similar to Nested Knowledge tags, but unlike tags, MeSH are standardized.

### 3. Topics

Explore topics that appear most frequently among the references. References may belong to one or more topics, or none. Clicking a topic shows references belonging to the topic.

| Search Exploration: Atypical A                                           | ntipsychotics for Schizoph    | renia                                         |                                                  |                                                     |                                           | <u>َنْ</u> -                       | 1/1                                                                                                    | 0                      |
|--------------------------------------------------------------------------|-------------------------------|-----------------------------------------------|--------------------------------------------------|-----------------------------------------------------|-------------------------------------------|------------------------------------|----------------------------------------------------------------------------------------------------|------------------------|
| Nest Home<br>Dashboard<br>Settings<br>Literature Search 1/1              | Population<br>Schizophrenia × | Atypical Anti<br>(Risperidone<br>(Clozapine 8 | itervention<br>ipsychotics ×<br>P Aripiprazole 8 | Quality of Life<br>Positive and N<br>Positive and N | Dutcome                                   | Add a PICO eleme Type Outcome Note | ent:<br>Negated Element<br>Treated with Olanza                                                                                                 | apine) <b>)</b><br>Add |
| Other Sources<br>Duplicate Review<br>Search Exploration<br>Query Builder |                               |                                               | Abstracts                                        | RoboPICO Topics                                     | Keywords                                  |                                    | PICO Detail Query E                                                                                                    | Builder 🖻              |
| Screening 2/59                                                           |                               |                                               |                                                  |                                                     |                                           |                                    | References By Topic<br>Title                                                                                                    | Year                   |
| Configure Screening                                                      | Outcome Measures              | Versus Atypical                               | Amisulpride in Schizophrer<br>(                  | iia<br>Ilozapine and ZScale and                     | ClirSwitching to Argated wit              | h Quet Domains                     | Novel antipsychotics, extrapyramidal side effects and tardive dyskinesia.                                                                      | 1998                   |
| Configure Tagging                                                        |                               |                                               |                                                  |                                                     |                                           |                                    | The SOHO (Schizophrenia Outpatient<br>Health Outcome) study: implications for<br>the treatment of schizophrenia                                | 2006                   |
| Extraction<br>Configure Extraction                                       |                               | Aripiprazole for Schizophrenia                | Conventional Agents                              |                                                     |                                           |                                    | A multicentre, randomized, naturalistic,<br>onen-label study between arininrazole                                                              |                        |
| Study Inspector                                                          | Atypical Neuroleptics         | General Functioning                           | Months of Treatment                              | Schizophrenia in Remissi<br>So                      | on<br>hizophrenia or EHealth care C       | cPrevention of Schiz               | and standard of care in the management<br>of community-treated schizophrenic<br>patients Schizophrenia Trial of<br>Aripiprazole: (STAR) study. | 2007                   |
| Manuscript Editor<br>Abstract Editor<br>Export                           | Depression in Schizophrenia   |                                               |                                                  | Subjective Well-being<br>Do                         | ses of Typical Antipsycho<br>New Gen      | eraSecond Generatio                | Pharmacoeconomic studies of atypical<br>antipsychotic drugs for the treatment of<br>schizophrenia.                                             | 1999                   |
| <u> </u>                                                                 |                               | Treatment Costs Ps                            | Psychotic Disorders                              | Better Subjective                                   |                                           |                                    | Aripiprazole for schizophrenia.                                                                                                    | 2006                   |
|                                                                          |                               |                                               |                                                  | Dich                                                | notomous Data We Calcula<br>Metabolic     | SyndrcPaliperidone                 | Atypical antipsychotic agents: a critical review.                                                                                              | 2000                   |
|                                                                          | Treated with Olanzapine       | Weight Gain                                   | Newer Antipsychotics                             | Evidence Suggests                                   | Long-acting Injectable <sub>Fewer F</sub> | Relaps Mechanisms o                | [Neuroleptic malignant syndrome and atypical antipsychotics: a brief review].                                                                  | 2008                   |
|                                                                          |                               |                                               |                                                  |                                                     |                                           |                                    | Antipsychotic medication, functional<br>outcome and quality of life in<br>schizophrenia: focus on amisulpride.                                 | 2010                   |

These topics are derived from a Carrot2 clustering of abstract text to identify semantically similar concepts and group them.

#### 4. Keywords and N-Grams

Explore the frequency of word combinations (n-grams) from abstracts or indexed descriptors (MeSH and/or journal keywords). While n-grams are presented in order of occurence in abstract text, descriptors are inherently unordered. Clicking a row shows unique references containing the combination.

| E Search Exploration                                                     | <b>n:</b> Atypical Antip | sychotics for Schizophrenia | 3                                                                                                    |                                                                                    | -ˈÝ-                                                                    | 1/1 ?                                      |
|--------------------------------------------------------------------------|--------------------------|-----------------------------|----------------------------------------------------------------------------------------------------|------------------------------------------------------------------------------------|-------------------------------------------------------------------------|--------------------------------------------|
| Nest Home<br>Dashboard<br>Settings<br>Literature Search                  | 1/1                      | Population                  | Intervention           Atypical Antipsychotics         ×           Risperidone         Aripiprazole           Clozapine         > | Outcom     Quality of Life & Dis     Positive and Negative S     Outcom     Outcom | Add a PICO element<br>ability ×<br>yndrome S ×<br>yndrome S ×<br>xotore | Element Treated with Olanzapine Card       |
| Other Sources<br>Duplicate Review<br>Search Exploration<br>Query Builder |                          |                             | Abstra                                                                                                    | icts RoboPICO Topics Keyword                                                       | s                                                                       | PICO Detail Query Builder                  |
| Screening Configure Screening                                            | 2/59 Col                 | umns (N): 2 v               | Keywords/MeSHs                                                                                                    | Abstract n-grams                                                                   | Frequency                                                               | Click a row to view associated references. |
| Tagging<br>Configure Tagging                                             |                          | 1                           | Atypical                                                                                                    | Antipsychotics                                                                     | 292                                                                     |                                            |
| Extraction                                                               | _                        | 2<br>3                      | Quality<br>Patients                                                                                                    | Life<br>Schizophrenia                                                              | 265<br>113                                                              |                                            |
| Configure Extraction Study Inspector                                     | -                        | 4                           | Atypical<br>Rr                                                                                                    | Antipsychotic<br>Ci                                                                | 93<br>82                                                                |                                            |
| Synthesis                                                                |                          | 6                           | Negative                                                                                                    | Symptoms                                                                           | 71                                                                      |                                            |
| Abstract Editor<br>Export                                                |                          | 8                           | Adverse                                                                                                    | Effects                                                                            | 67                                                                      |                                            |
|                                                                          |                          | 9                           | Quality<br>Antipsychotic                                                                                                    | Evidence<br>Drugs                                                                  | 60<br>57                                                                |                                            |
|                                                                          |                          | 11<br>12                    | Treatment                                                                                                    | Schizophrenia<br>Quality                                                           | 56                                                                      |                                            |
|                                                                          |                          | 13<br>14                    | N<br>Conventional                                                                                                    | Rr<br>Antipsychotics                                                               | 47                                                                      |                                            |

Last update: 2023/04/08 wiki:autolit:search:exploration https://wiki.nested-knowledge.com/doku.php?id=wiki:autolit:search:exploration&rev=1680988862 21:21

| Search Exploration: Atyp                                                     | ical Antipsychotics for Schizophrenia |                                                                                                    |                                                                                                    | -&-                                             | 1/1 0                                            |
|------------------------------------------------------------------------------|---------------------------------------|----------------------------------------------------------------------------------------------------|----------------------------------------------------------------------------------------------------|-------------------------------------------------|--------------------------------------------------|
| Nest Home<br>Dashboard<br>Settings<br>Literature Search 1/1<br>Other Sources | Population<br>(Schizophrenia 🛞        | Atypical Antipsychotics<br>(Atypical Antipsychotics<br>(Risperidone B) (Aripiprazole B)<br>(Clozapine B) | Outcom     Quality of Life  > Di     Positive and Negative 1     Positive and Negative 1     Positive and Negative 1 | Add a PICO elemen<br>isability >><br>Syndrome S | t:<br>Negated Element<br>Treated with Olanzapine |
| Duplicate Review<br>Search Exploration<br>Query Builder                      |                                       | Abstrac                                                                                                  | ts RoboPICO Topics Keyword                                                                                           | ds                                              | PICO Detail Query Builder                        |
|                                                                              |                                       | Keyw                                                                                                    | ords                                                                                                    |                                                 | Associated References                            |
| Configure Screening                                                          | Columns (N): 2 V                      | Keywords/MeSHs                                                                                           | Abstract n-grams                                                                                                    |                                                 | Llick a row to view associated references.       |
|                                                                              | Rank                                  | Keyword (1)                                                                                              | Keyword (2)                                                                                                    | Frequency                                       |                                                  |
| Tagging                                                                      | 1                                     | Antipsychotic Agents                                                                                     | Humans                                                                                                    | 156                                             |                                                  |
| Configure ragging                                                            | 2                                     | Humans                                                                                                   | Schizophrenia                                                                                                    | 146                                             |                                                  |
| Extraction                                                                   | 3                                     | Antipsychotic Agents                                                                                     | Schizophrenia                                                                                                    | 144                                             |                                                  |
| Configure Extraction                                                         | 4                                     | Humans                                                                                                   | Quality Of Life                                                                                                    | 76                                              |                                                  |
| Study Inspector                                                              | 5                                     | Antipsychotic Agents                                                                                     | Quality Of Life                                                                                                    | 75                                              |                                                  |
| Synthesis                                                                    | 6                                     | Quality Of Life                                                                                          | Schizophrenia                                                                                                    | 73                                              |                                                  |
| Manuscript Editor                                                            | 7                                     | Adult                                                                                                    | Humans                                                                                                    | 71                                              |                                                  |
| Abstract Editor<br>Export                                                    | 8                                     | Adult                                                                                                    | Antipsychotic Agents                                                                                                 | 69                                              |                                                  |
|                                                                              | 9                                     | Female                                                                                                   | Humans                                                                                                    | 65                                              |                                                  |
|                                                                              | 10                                    | Humans                                                                                                   | Male                                                                                                    | 65                                              |                                                  |
|                                                                              | 11                                    | Antipsychotic Agents                                                                                     | Male                                                                                                    | 64                                              |                                                  |
|                                                                              | 12                                    | Adult                                                                                                    | Schizophrenia                                                                                                    | 63                                              |                                                  |
|                                                                              | 13                                    | Antipsychotic Agents                                                                                     | Female                                                                                                    | 63                                              |                                                  |
|                                                                              | 14                                    | Female                                                                                                   | Male                                                                                                    | 61                                              |                                                  |

### **Next Steps**

### When is Search Exploration finished?

You should continue iteratively refining your query until your Abstract, RoboPICO, Topics, and/or Keywords contain mostly relevant content and minimal extraneous records or concepts.

It is useful to **check the total number of records** returned from your query. To do so, view the number of records in the bottom right of the Preview screen, where you can also click to view the query on PubMed:

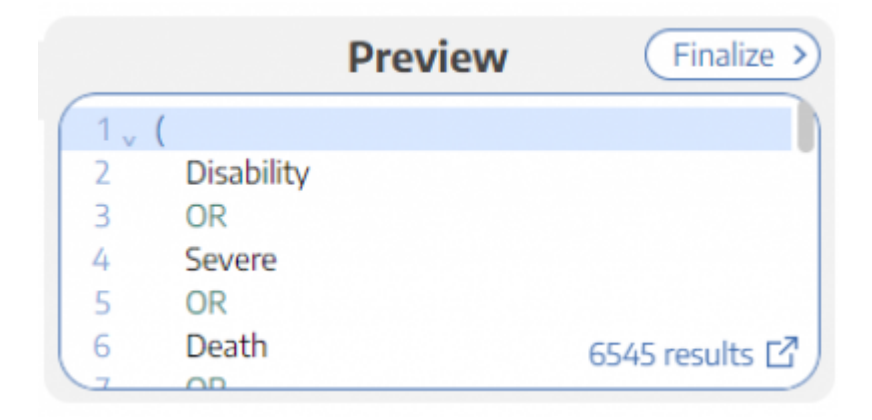

There is no 'right' number of records, but a good rule of thumb is to return:

- 1. A maximum of 200-300 records, with
- 2. An anticipated inclusion rate at or above 20%.

The reasoning behind this recommendation is that you want to capture relevant records while minimizing extra work during Screening (remember, your team will need to manually Screen all

results from your Search!). You can always add new/expanded Searches as you proceed, so achieving a high rate of inclusion should be prioritized over comprehensiveness.

### What comes after Search Exploration?

When you are finished with Search Exploration, proceed to review, test, and finalize your search string in Lit Search!

From: https://wiki.nested-knowledge.com/ - Nested Knowledge

Permanent link: https://wiki.nested-knowledge.com/doku.php?id=wiki:autolit:search:exploration&rev=1680988862

Last update: 2023/04/08 21:21